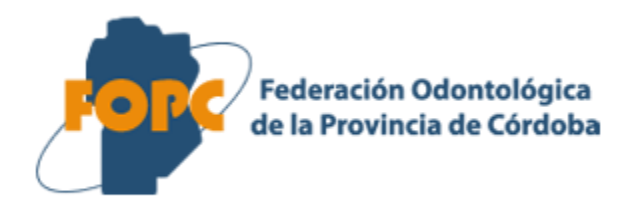

## WEB DE PRESTACIONES PROFESIONALES

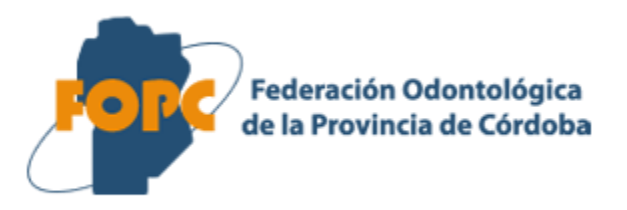

## INGRESO A LA WEB

Ingrese a <u>http://186.189.250.49/</u> Para entrar a la web de prestaciones

# INICIO DE SESIÓN

### Inicio de sesión

Para ingresar al sitio web, deberá ingresar con un usuario y contraseña...

Luego, haciendo clic en el botón Ingresar

En caso de no poseer usuario y contraseña, contacte al administrador.

| Usuario<br>Contraseña<br>¿Olvidó su contraseña? | Federación Odontológica<br>de la Provincia de Córdoba |
|-------------------------------------------------|-------------------------------------------------------|
| Contraseña<br>¿Olvidó su contraseña?            | Usuario                                               |
| ¿Olvidó su contraseña?<br>Ingresar              | Contraseña                                            |
| Ingresar                                        | ¿ <u>Olvidó su contraseña?</u>                        |
|                                                 | Ingresar                                              |
|                                                 |                                                       |
|                                                 | Sitia responsive Recompanying Companying              |

## OBTENCION DE USUARIO

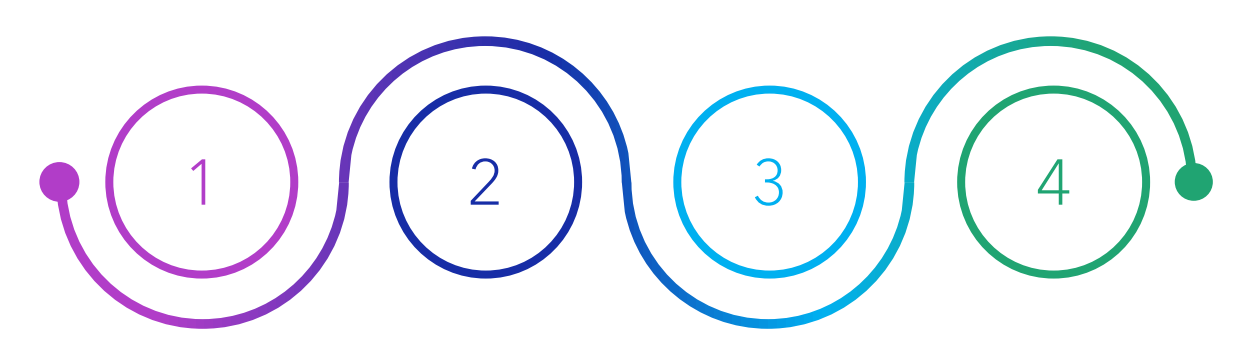

#### Federación Odontológica de la Provincia de Córdoba

#### Activación de cuenta de usuario

¡Le damos la bienvenida! Ahora es un usuario registrado en la web de Federación Odontológica de Córdoba Para poder acceder debe activar su cuenta de usuario

> <u>Active su cuenta haciendo clic</u> <u>aquí</u>

Datos de la cuenta: Usuario: **Profesional\_2** Email:

No responda a este correo electrónico. No se responderán a los correos electrónicos envi dirección. A fin de proteger su cuenta, no reenvíe este correo electrónico.

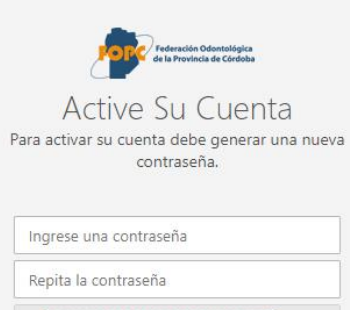

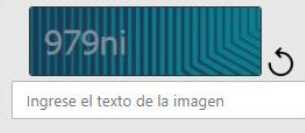

### Creación de usuario

El administrador, le generará un usuario.

Deberá informar al administrador una dirección de correo a la que tenga acceso.

### Mail de activación de cuenta

Recibirá un correo p electrónico con su p nombre de ci usuario y un link para crear una lu contraseña.

Creación de contraseña

## Ingrese una

rreo n su n su nk contraseña que pueda recordar, cumpliendo los requisitos establecidos, y luego presione aceptar

#### Iniciar sesión

Ya puede ingresar con su usuario informado en el mail, y la clave que generó

Aceptar

# OLVIDE MI CONTRASEÑA

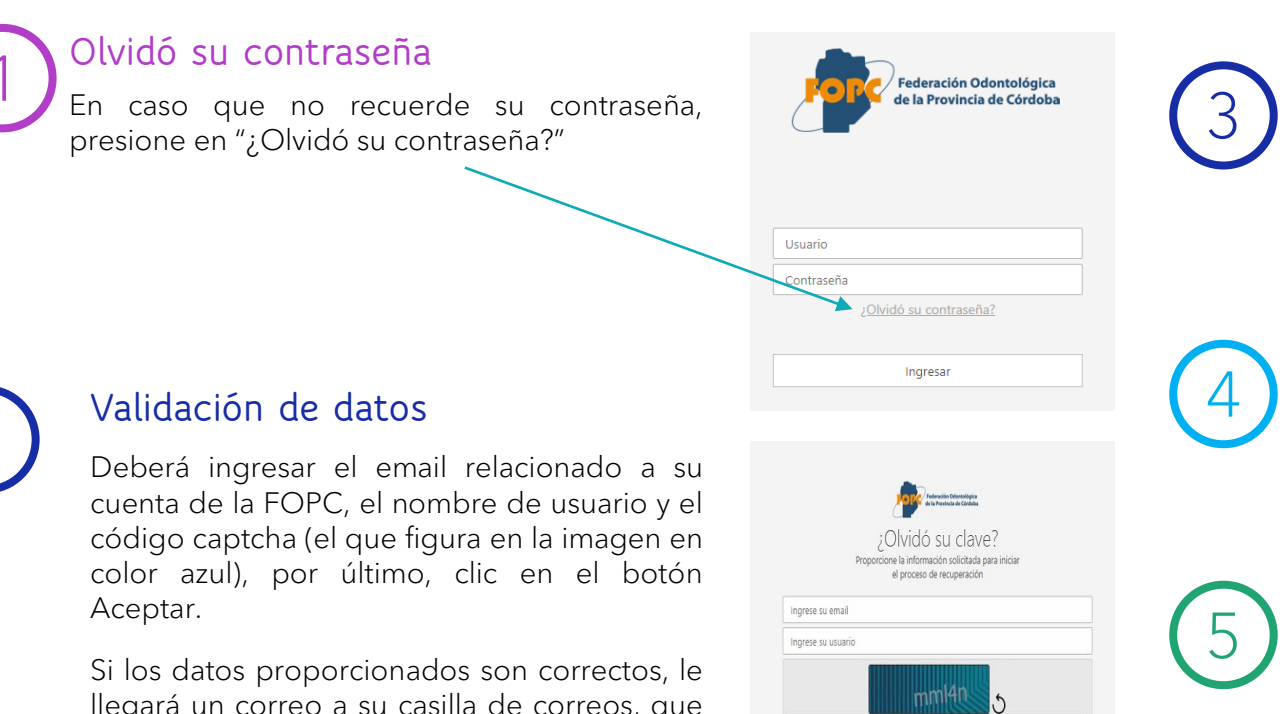

Mail de activación de cuenta

Recibirá un correo electrónico con un link para crear una contraseña

### Creación de contraseña

Ingrese una contraseña que pueda recordar, cumpliendo los requisitos establecidos, y luego presione aceptar

### Iniciar sesión

Ya puede ingresar con su usuario informado en el mail, y la clave que generó

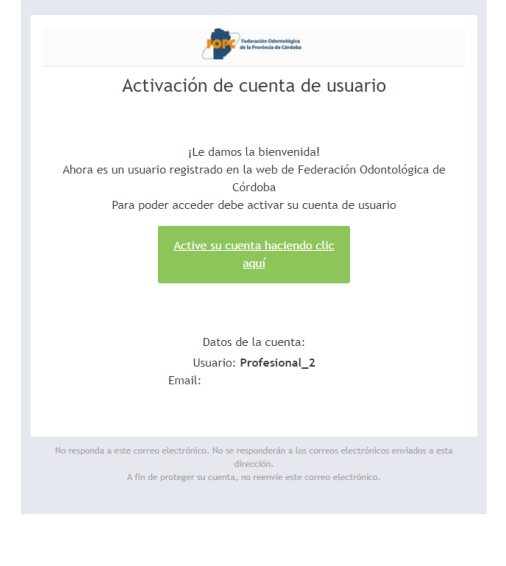

llegará un correo a su casilla de correos, que le permitirá reestablecer su contraseña, en caso de que el mail no esté en la casilla de mensajes, revise los correos no deseados, de no encontrarlo allí contacte a su Administrador.

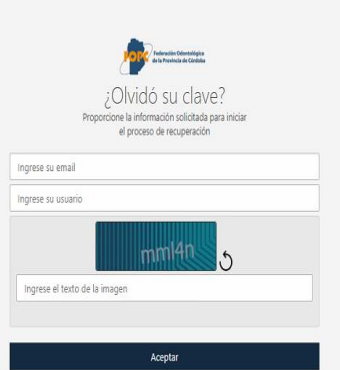

## Federación Odontológica de la Provincia de Córdoba

## USO DE LA WEB

| funcionalidades de la web                 |            |               |                     |                                        |                                          |              |                                 |
|-------------------------------------------|------------|---------------|---------------------|----------------------------------------|------------------------------------------|--------------|---------------------------------|
|                                           |            |               |                     | Listado de                             | ultimas                                  | Rod<br>Profi | l <b>rigo Sanch</b><br>fesional |
| Bienvenido                                | Últimas pr | estacione     | es carga            | das 2 prestacion                       | es cargadas                              |              |                                 |
| Sanchez, Rodrigo<br>Profesional           | Número     | Periodo       | Fecha<br>Prestacion | Obra social                            | Afiliado                                 | Estado       | Ver                             |
|                                           | 73         | 12/2022       | 29/12/2022          | 30 - OSDOP - Prestaciones generales    | 9467071500 - CAVALHEIRO MENEZES, RODRIGO | Presentada   | ۲                               |
| Presione ≡Para ingresar al menú del sitio | 72         | 12/2022       | 29/12/2022          | 260 - REGIONAL LUZ Y FUERZA SALUD S.A. | 1791503 - DIAZ MOLINERIS ABRIL CANDELA   | Presentada   | ۲                               |
|                                           | 71         | 10/2022       | 27/10/2022          | 260 - REGIONAL LUZ Y FUERZA SALUD S.A. | 1791503 - DIAZ MOLINERIS ABRIL CANDELA   | Borrador     | ۲                               |
| $\frown$                                  | 70         | 10/2022       | 27/10/2022          | 30 - OSDOP - Prestaciones generales    | 9467071500 - CAVALHEIRO MENEZES, RODRIGO | Borrador     | ۲                               |
| 3 Datos del                               | consultar  | mas prestacio | nes haciendo        | clic en ≡el menú del sitio             |                                          | _/           |                                 |
| proresionat                               |            |               |                     |                                        |                                          |              |                                 |

Permite visualizar la ficha de prestaciones cargada

Los usuarios con rol "Profesional" podrán visualizar una Página Principal con un resumen de su actividad. En esta Página Principal se le informarán novedades a tener en cuenta, como ser las Prestaciones que haya registrado y alertas en caso de existir Prestaciones no presentadas, entre otra información. En cualquier momento podrá seleccionar el Menú haciendo clic en las tres líneas horizontales ubicadas en el margen superior izquierdo

# MENU DEL SITIO

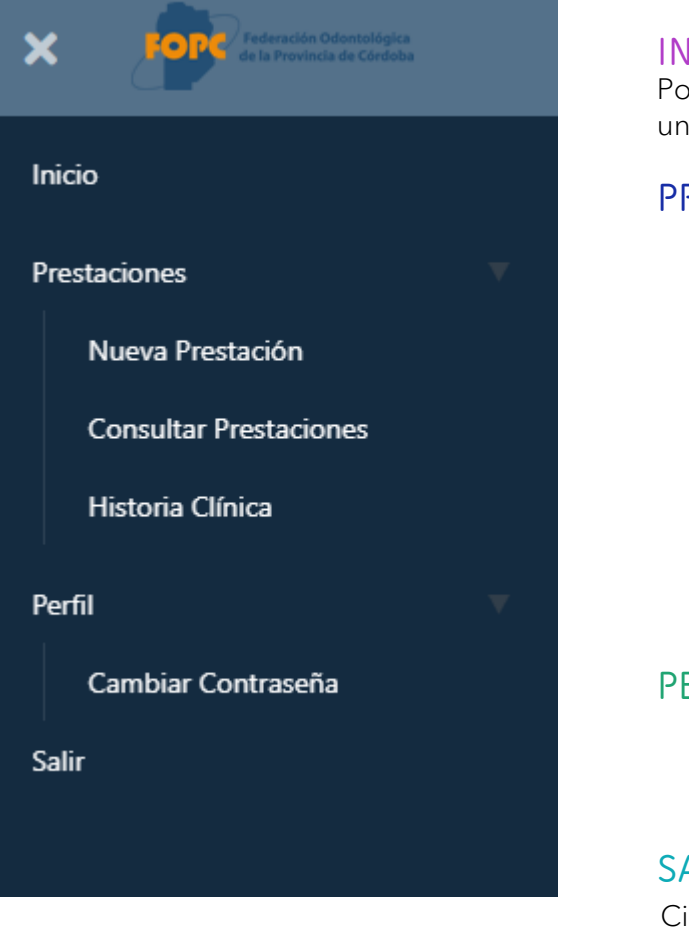

#### INICIO

Podrá visualizar y consultar su pagina de inicio, con un resumen de sus prestaciones

### PRESTACIONES

Nueva prestación Permite cargar una nueva ficha de prestaciones

### Consultar prestaciones

Consulte las prestaciones que ha cargado, desde esta pantalla podrá tambien modificar algunas prestación previamente cargada

### Historia Clínica

Consulte la Historia clínica de un afiliado

#### PERFIL

### Cambiar contraseña

Permite cambiar su contraseña con la cual accede al sitio

#### SALIR

Cierra la sesión de usuario y sale del sistema

## NUEVA PRESTACION

### Nueva Prestación

En la pantalla de Nueva Prestación, el Profesional podrá crear una nueva prestación para un paciente. Cuando cree una Nueva Prestación primero se establecerá en forma automática la fecha de alta en la que se da de Alta a la "Ficha"

### Datos del profesional

En segundo lugar el Profesional elegirá el círculo, utilizando la lista desplegable

| Círculo:    |   |
|-------------|---|
| 1 - Cordoba | ~ |
| Seleccione  |   |
| 1 - Cordoba |   |
|             |   |

### Selección de obra social

Como tercer paso seleccionará una Obra Social y el Plan de la misma, este se habilitará para seleccionarlo cuando se haya elegido previamente la Obra Social.

### Tener en cuenta

Las advertencias que se encuentran a la derecha de la pantalla (resaltadas en amarillo) irán apareciendo y desapareciendo a medida que se vayan completando los datos de la prestación y del afiliado, en función de las validaciones que hace el sistema mientras el Profesional va cargando los datos. Una prestación puede contener una práctica o muchas prácticas dependiendo de la elección del Profesional, una prestación solo puede pertenecer a un paciente.

De esta forma el Profesional puede decidir abrir una Prestación (ficha) por cada práctica que realice a un paciente, o bien, crear una sola Prestación (ficha) que contendrá todas las prácticas que le realice el paciente durante el período de Facturación (de la misma forma que hoy se confeccionan las fichas de prestaciones en papel).

| atos de prestación |             |   | Seleccione una obra social |
|--------------------|-------------|---|----------------------------|
| cha Alta:          | Círculo:    |   | Seleccione un plan         |
| 5/01/2023          | 1 - Cordoba | ~ | Seleccione un afiliado     |
| ra Social:         | Plan:       |   |                            |
| Seleccione -       | <b>~</b>    | ~ | Información de prestación  |

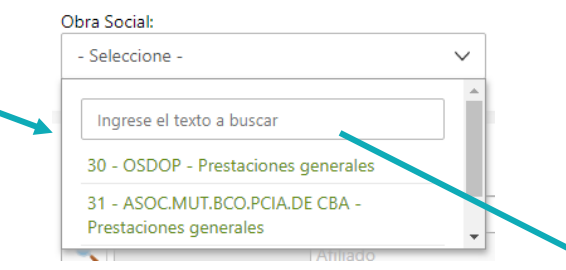

Puede ingresar el nombre de la obra social, para buscarla de forma rápida, y luego seleccionarla haciéndole clic

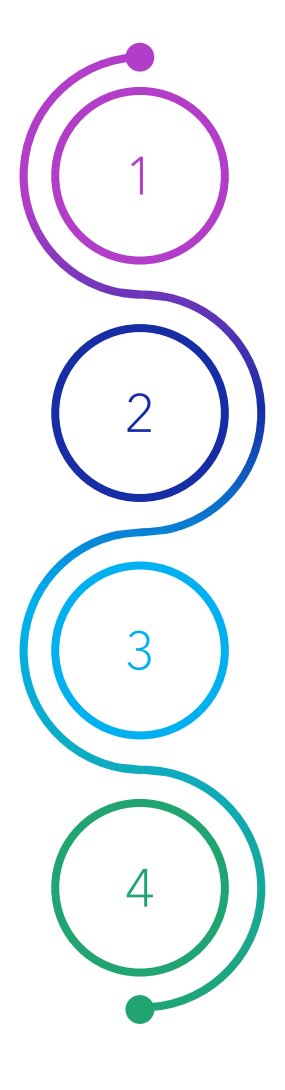

## NUEVA PRESTACION

| Nueva Prestación    |             |     |                            |
|---------------------|-------------|-----|----------------------------|
| Datos de prestación |             |     | Seleccione una obra social |
| Fecha Alta:         | Círculo:    | - 1 | Seleccione un plan         |
| 06/01/2023          | 1 - Cordoba | ~   | Seleccione un afiliado     |
| Obra Social:        | Plan:       |     |                            |
| - Seleccione - 🗸 🗸  |             | ~   | Información de prestación  |

Al momento de seleccionar una obra social existe la posibilidad que esta no cumpla con ciertas validaciones necesarias y se presentará la correspondiente advertencia resaltada en rojo, existen varias validaciones que generarán advertencias:

- Control Cuenta Corriente Profesional: el profesional no tiene datos de cuenta corriente.
- Control Bloqueo por evento: profesional bloqueado.
- Control Obra Social Permite Profesional : el profesional no puede trabajar con la obra social seleccionada .
- Control Profesional excluido Obra Social: Profesional excluido de la obra social seleccionada.
- Control Afiliado dado de baja: el afiliado se encuentra dado de baja.
- Control Odontograma: debe cargar el Odontograma para el afiliado

Seleccione un plan

Seleccione un afiliado

A Control Bloqueo por evento - Obra Social Obra social bloqueada: baja definitiva Estas advertencias, harán que no se pueda continuar con la carga de la ficha de prestaciones

Una vez completado estos paso, el sistema habilitará los siguientes campos para ir completando la ficha de prestaciones. El siguiente paso es completar los datos del afiliado

## NUEVA PRESTACION - DATOS DEL AFILIADO

Determine Clinet

Ingrese en el cuadro de texto el numero de afiliado, una vez ingresado el sistema lo buscara en el padrón de obra social.

| Nro. Afiliado:                              |               |
|---------------------------------------------|---------------|
| Afiliado                                    |               |
| Para una búsqueda avanzada presione la lupa |               |
|                                             |               |
|                                             |               |
| Cod. Area:                                  | Nro. Celular: |
| Cod. Area:                                  | Nro. Celular: |

| Nro. Afiliado:               | da presione la lupa                        | 0                                     |                  |          |   |            |            |             |        |
|------------------------------|--------------------------------------------|---------------------------------------|------------------|----------|---|------------|------------|-------------|--------|
| Afiliad<br>Para l<br>Nro. Af | do<br>buscar [Afiliado] ingreso<br>filiado | e alguno de los siguientes datos<br>N | ombre<br>rodrigo |          |   |            |            |             |        |
| Nro. Afilia                  | ado                                        | Nombre                                | Buscar           | Limpiar  |   |            |            |             |        |
| 1625704                      |                                            | OLIVA RODRIGO NICOLAS                 |                  | 40105957 | Ð |            |            |             |        |
| 2311309                      |                                            | VELIZ RODRIGO ANDRES                  |                  | 45457697 | ۍ |            |            |             |        |
| 2522305                      |                                            | HAILAND RODRIGO EZEQUIEL              |                  | 44489216 | G | Presione   | en este    | botón       | cuando |
| 2635303                      |                                            | SILVA CORBALAN RODRIGO ALEJAND        |                  | 50530315 | P | quiera sel | eccionar i | in atiliado | C      |
| 2762703                      |                                            | ROURE RODRIGO IVAN                    |                  | 46223507 | P |            |            |             |        |

Tambien puede utilizar el buscador avanzado, que permite buscar afiliados por otros datos, por ejemplo el Nombre

## NUEVA PRESTACION - DATOS DEL AFILIADO

En caso de que la obra social no tenga un padrón de afiliados informado a FOPC, el profesional podrá crear uno nuevo completando los datos del mismo.

En este tipo de casos, se pedirán los siguientes datos del afiliado:

• Nro. Afiliado: podrá ingresar manualmente el número si lo conoce, de no ser así, deberá hacer clic en la Lupa abriéndose un buscador personalizado el cual le permitirá buscar también por número de afiliado y por nombre, en caso de que el usuario desconozca estos dos datos, podrá colocar solo una parte del nombre del afiliado y al hacer clic en el botón Buscar se listaran todos los afiliados que coincidan, allí podrá seleccionar el afiliado que desee haciendo clic en el icono de la mano.

Una vez seleccionado el afiliado, los siguientes campos se completarán automáticamente con los datos existentes, teniendo la posibilidad de editarlos si lo desea.

- Tipo Afiliado: podrá elegir entre Ambos, No informa, Voluntarios y Obligatorios
- Nombre y Apellido.
- Tipo Documento.
- Nro. Documento.
- Fecha de Nacimiento.
- Código de área y Número de teléfono móvil (este dato es obligatorio para validar las prácticas).

# NUEVA PRESTACION - CARGA DE PRACTICAS

Una vez completados los datos básicos de la Prestación (Datos de Profesional y Paciente), el Profesional podrá cargar una o más prácticas nuevas, haciendo clic en el botón Agregar

Se podrá agregar tantas prácticas como requieran

Práctica

| E E | echa | <u>Práctica</u> | <u>Pieza</u> | Caras      | Observaciones   | Estado | Realizado Anul |
|-----|------|-----------------|--------------|------------|-----------------|--------|----------------|
|     |      |                 |              | No hay dat | os para Mostrar |        |                |

#### Agregar Practica

Para una búsaueda avanzada presione la lupo

Práctica:

Observaciones:

| cha Prestación: |                                            |
|-----------------|--------------------------------------------|
| 06/01/2023      | 0 0 0 0<br>0 0 0 0<br>0 0 0 0<br>0 0 0 0 0 |

Podrá ingresar manualmente el número de práctica si lo conoce, de no ser así, deberá hacer clic en la Lupa abriéndose un buscador personalizado el cual le permitirá buscar también por número de práctica y por nombre, en caso de que el usuario desconozca estos dos datos, podrá colocar solo una parte del nombre de la práctica y al hacer clic en el botón Buscar se listaran todas las prácticas que coincidan. Si no completa nada y hace clic en el botón Buscar se listarán TODAS las prácticas disponibles. Puede seleccionar las prácticas haciendo clic en el icono mano. En la lista de prácticas se especifica una descripción de la práctica y las condiciones de carga de Pieza o Cara que se requieren.

|                                                                                                    | Pie | ieza:      |                |
|----------------------------------------------------------------------------------------------------|-----|------------|----------------|
| Agregar Salir                                                                                                    | Car | 17<br>ara: |                |
|                                                                                                    |     | <u>3</u>   | Caras          |
|                                                                                                    |     |            | O - Oclusal    |
| Alexande Drastienes requieres que es indigue la pieze v(s estes de les priezes                                                   |     |            | M - Mesial     |
| Algunas Practicas requieren que se indique la pieza y/o caras de los mismos.<br>Para seleccionar caras, haga clic en el checkbox |     |            | D - Distal     |
|                                                                                                    |     |            | P - Palatino   |
|                                                                                                    |     |            | V - Vestibular |
|                                                                                                    |     |            |                |

# NUEVA PRESTACION - CARGA DE PRACTICAS

Cada práctica agregada se mostrará en la grilla de prácticas que tiene la Prestación.

El profesional podrá cargar tantas prácticas como considere conveniente. Todas las prácticas que se carguen quedarán en estado "A realizar".

| Prá  | Prácticas    |                                                       |              |              |               |            |           |        |  |  |
|------|--------------|-------------------------------------------------------|--------------|--------------|---------------|------------|-----------|--------|--|--|
|      | Agregar      |                                                       |              |              |               |            |           |        |  |  |
| I    | <u>Fecha</u> | Práctica                                              | <u>Pieza</u> | <u>Caras</u> | Observaciones | Estado     | Realizado | Anular |  |  |
|      | 06/01/2023   | 1 - 10100 Consulta y fichado                          |              |              |               | A realizar | $\odot$   | ×      |  |  |
|      | 06/01/2023   | 2 - 20800 Restauracion globalizada por pieza anterior | 17           | D-M          |               | A realizar | $\oslash$ | ×      |  |  |
| Droc |              |                                                       |              |              |               |            |           |        |  |  |

Presione SPara marcar la práctica como realizada Presione XPara anular la práctica

Recuerde que para poder presentar la ficha, no debe haber prácticas a realizar

### Marcar como realizado

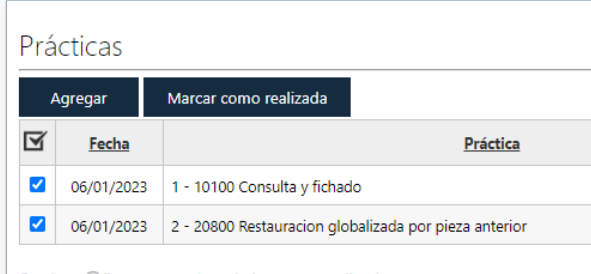

Presione ③Para marcar la práctica como realizada Presione ¥Para anular la práctica Recuerde que para poder presentar la ficha, no debe haber prácticas a realizar Una vez que el Profesional realice la práctica anotada, deberá cambiar el estado de la práctica a "Realizado" haciendo clic en el icono de la columna Realiza 🥝

Tambien puede seleccionar varias prácticas, y luego presionar "Marcar como realizada"

#### Validación vía SMS

Si el Profesional marca una práctica como Realizada, se le solicitará la confirmación de esta acción, y enviará por mensaje de texto al celular del paciente un código de verificación, este número de celular siempre deberá estar cargado correctamente. (se recomienda siempre verificar dicho número antes de marcar como realizada una práctica)

Ingrese código de verificación que se ha enviado por SMS al número 351-6196013

Aceptar

122055

Salir

## NUEVA PRESTACION - CARGA DE PRACTICAS

### Anular prestaciones

| Prá | cticas       |                                                       |              |       |                      |               |           |        |
|-----|--------------|-------------------------------------------------------|--------------|-------|----------------------|---------------|-----------|--------|
| 1   | \gregar      |                                                       |              |       |                      |               |           |        |
| V   | <u>Fecha</u> | Práctica                                              | <u>Pieza</u> | Caras | <u>Observaciones</u> | <u>Estado</u> | Realizado | Anular |
|     | 06/01/2023   | 1 - 10100 Consulta y fichado                          |              |       |                      | A realizar    | $\oslash$ | ×      |
|     | 06/01/2023   | 2 - 20800 Restauracion globalizada por pieza anterior | 17           | D-M   |                      | A realizar    | $\odot$   | ×      |
|     |              |                                                       |              |       |                      |               |           |        |

Presione ⊘Para marcar la práctica como realizada Presione ¥Para anular la práctica Recuerde que para poder presentar la ficha, no debe haber prácticas a realizar Tambien puede anular una o mas prestaciones, presionando el botón de la columna "Anular"

## NUEVA PRESTACION - CARGA DE ARCHIVOS

El Profesional podrá adjuntar opcionalmente los archivos que se requieran para respaldar la información de la/s práctica/s ingresada/s.

Abajo a la derecha se encuentra la sección de Adjuntos, allí deberá hacer clic en el botón Seleccionar Se abrirá un explorador que le permitirá adjuntar cualquier documento que tenga en su PC/Notebook para luego hacer clic en el botón Subir. Una vez adjuntado, el archivo se mostrará en la lista de archivos adjuntos, con la posibilidad de descargarlo en el futuro haciendo clic en el botón Descargar (marcado en rojo) o eliminarlo de la Ficha, haciendo clic en el botón Quitar

#### Adjuntos

Puede adjuntar archivos, si lo desea para respaldar la información ingresada

🏦 Haga clic aquí para subir un archivo

No hay datos para Mostrar

Adjuntos

Puede adjuntar archivos, si lo desea para respaldar la información ingresada

Seleccionar archivo Ninguno archivo selec.

🙃 Subir

.

No hay datos para Mostrar

| Adjuntos                                                                  |           |        |
|---------------------------------------------------------------------------|-----------|--------|
| Puede adjuntar archivos, si lo desea para respaldar la información ingres | ada       |        |
| Seleccionar archivo Ninguno archivo selec.                                |           |        |
| 📤 Subir                                                                   |           |        |
| Archivo                                                                   | Descargar | Quitar |
| Radiografia frontal.png                                                   | ۵         | Û      |

El Profesional podrá cargar el Odontograma haciendo clic en el botón Cargar Odontograma.

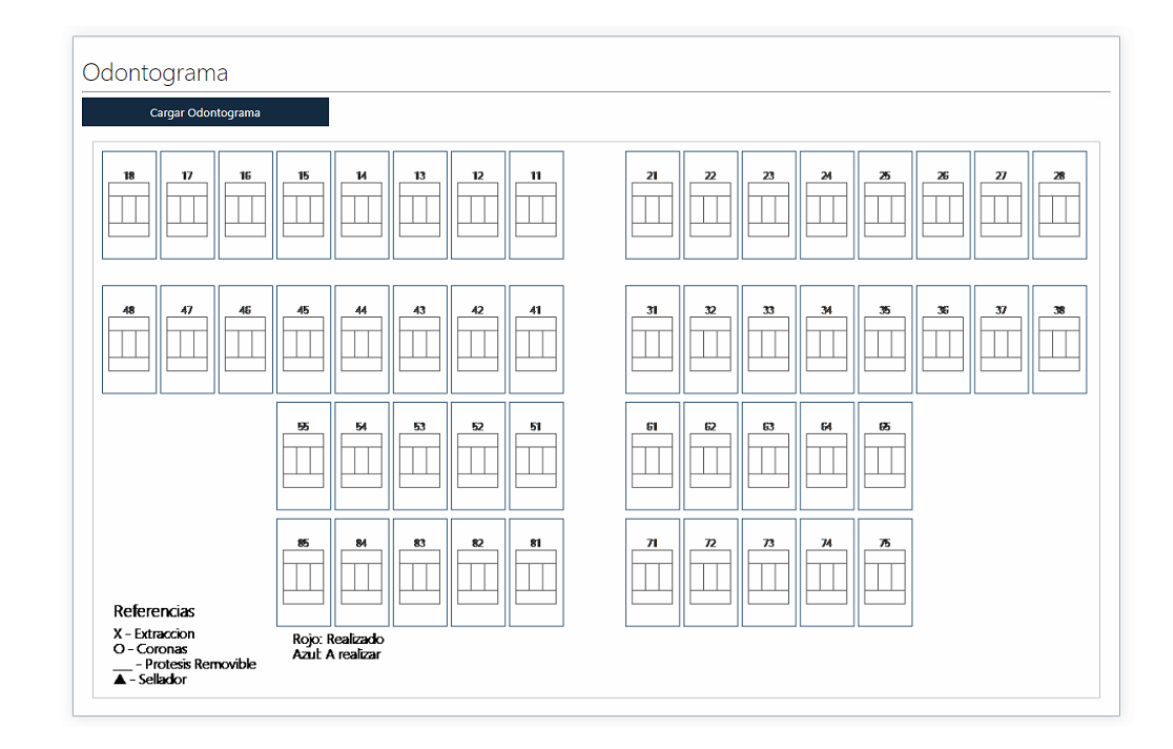

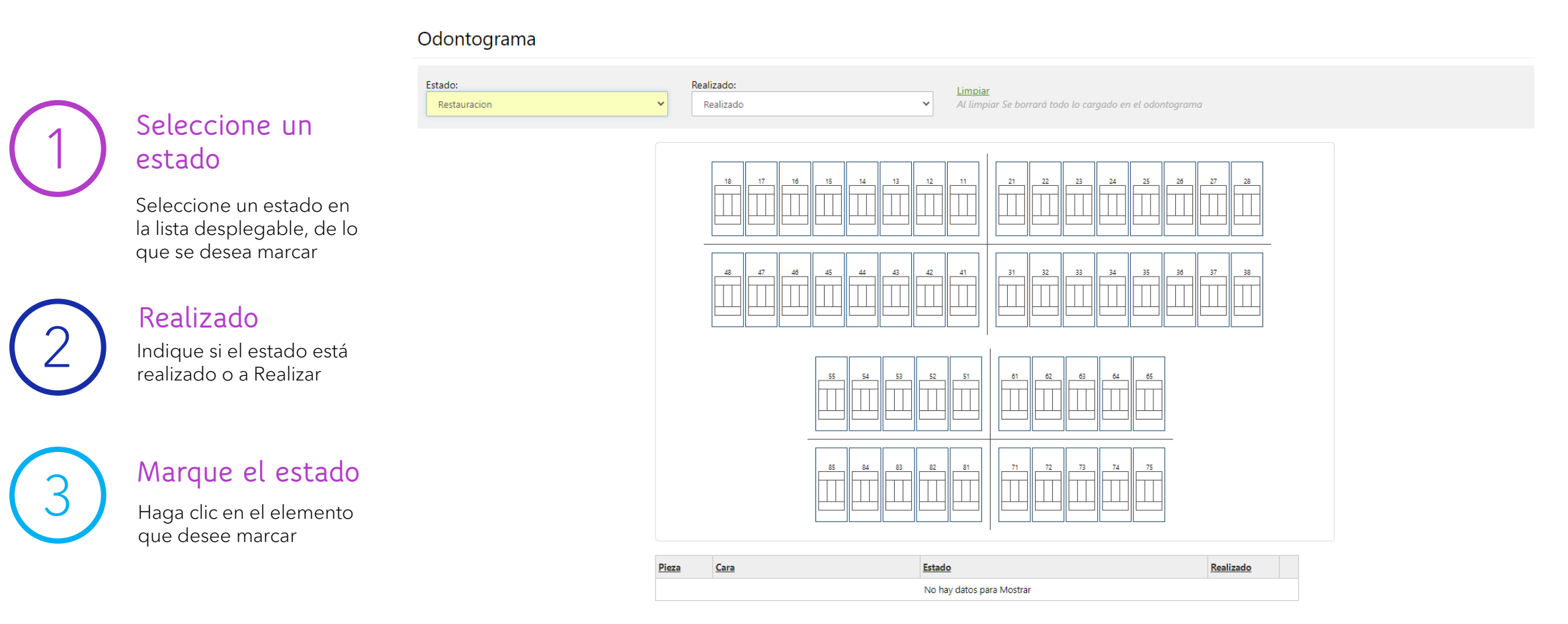

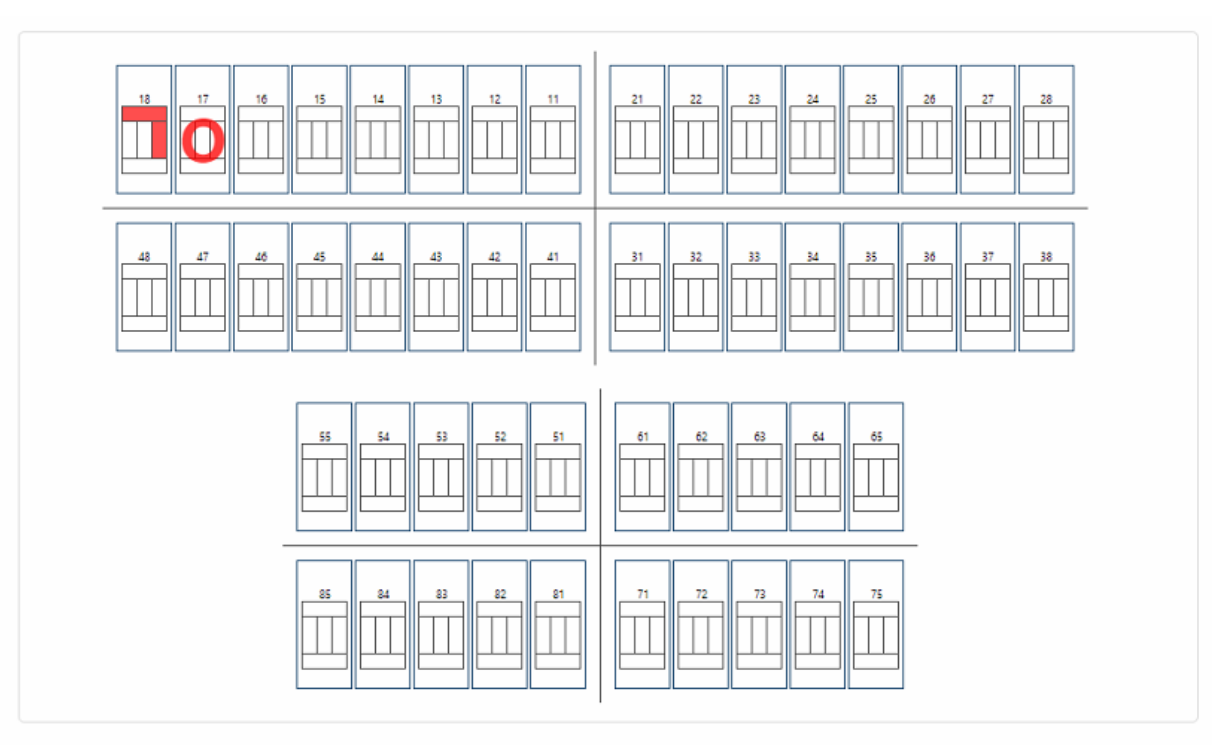

| Pieza | Cara | Estado       | Realizado |   |
|-------|------|--------------|-----------|---|
| 18    | V    | Restauracion | Realizado | Ŵ |
| 18    | м    | Restauracion | Realizado | Û |
| 17    |      | Coronas      | Realizado | ⑪ |

Una vez realizados estos dos pasos, se mostrará el gráfico correspondiente en el Odontograma y además debajo aparecerá el ítem en una lista

Si desea borrar una marcación, seleccione el estado Borrar, y haga clic en el elemento que desea borrar

| tado:              |          |
|--------------------|----------|
| Protesis Removible | ~        |
| Restauracion       |          |
| Extraccion         |          |
| Coronas            |          |
| Protesis Removible |          |
| Sellador           |          |
| No Erupcionado     |          |
| Borrar             |          |
|                    | 11 47 11 |

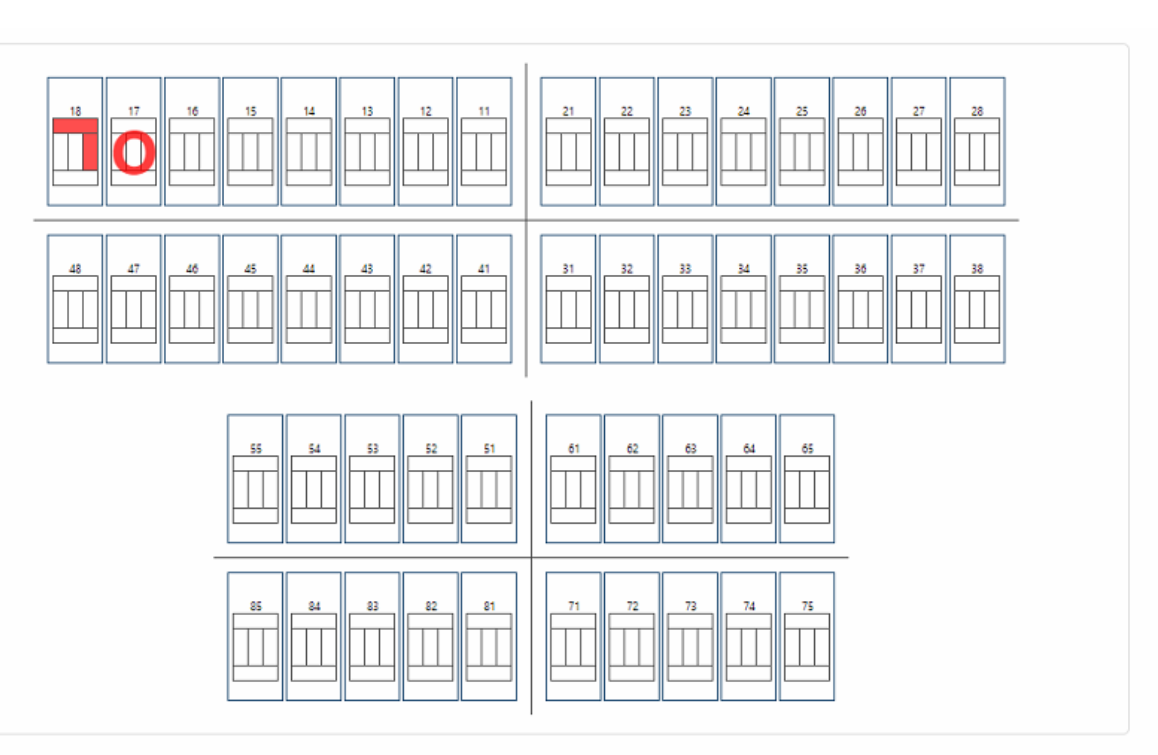

| También podrá hacer clic en el ícono de Papelera que figura en la lista de | 18 |
|----------------------------------------------------------------------------|----|
| ítems, para eliminar cualquiera de las marcas realizadas.                  | 18 |

| Pieza | Cara | Estado       | Realizado |   |
|-------|------|--------------|-----------|---|
| 18    | v    | Restauracion | Realizado | Ŵ |
| 18    | М    | Restauracion | Realizado | Û |
| 17    |      | Coronas      | Realizado | Û |

Una vez finalizada la carga del Odontograma podremos hacer clic en el botón Guardar que nos redireccionará a la página de la prestación, o de lo contrario en Salir para no guardar ningún cambio en el Odontograma

# CONSULTAR PRESTACIONES

Una vez guardado todos los datos, podremos consultar las prestaciones realizadas. Luego de finalizar una carga de Prestación, automáticamente será redirigido a la página de Consulta de Prestaciones.

Aquí podremos buscar las prestaciones por la fecha, Nro. Afiliado, Nro. Matricula y Obra social, en caso de no querer aplicar ningún filtro, simplemente tendremos que dar clic en Buscar sin modificar nada, para que nos liste todas las prestaciones existentes.

Luego de filtrar las prestaciones que queramos visualizar, veremos el listado de prestaciones, allí tendrá disponible el botón Filtrar, que abre nuevamente el buscador de prestaciones.

| Riltrar |            |                    |                 |            |          |        |              |
|---------|------------|--------------------|-----------------|------------|----------|--------|--------------|
| lúmero  | Periodo pr | echa<br>Istacion   | Obra social     |            | Afiliado | Estado | Ver Imprimir |
|         |            |                    | No hay datos pa | ra Mostrar |          |        |              |
|         |            |                    |                 |            |          |        |              |
|         |            |                    |                 |            | _        |        |              |
|         |            | Filtro consulta de | prestaciones    |            |          |        |              |
|         |            | Facha daada        | Ohren en einel  |            |          |        |              |
|         |            | Pecha desde        | Todos           |            | ~        |        |              |
|         |            | Fecha hasta        | Nro. Afiliado   |            |          |        |              |
|         |            | 000                |                 |            |          |        |              |
|         |            |                    | DNI Afiliado    |            |          |        |              |
|         |            |                    |                 |            |          |        |              |
|         |            |                    | Nombre Afiliado |            |          |        |              |
|         |            |                    |                 |            |          |        |              |
|         |            |                    |                 |            |          |        |              |
|         |            |                    | Buscar Limpia   | r Salir    | _        |        |              |
|         |            |                    |                 |            |          |        |              |
|         |            |                    |                 |            |          |        |              |
|         |            |                    |                 |            |          |        |              |

# CONSULTAR PRESTACIONES

Consulta de prestaciones

En la lista de prestaciones figura el Estado de cada Prestación y al final de cada fila están las acciones que se pueden hacer sobre cada prestación.

Según el estado que tenga una prestación se podrán realizar todas o solo alguna de las acciones posibles.

La acción Editar es la que deberá usar para continuar la carga de Prácticas en una Prestación (ficha) que haya sido creada con anterioridad y que no haya sido aún Presentada a FOPC.

### Estados de prestaciones

| Borrador                                                                                                    | Presentada                                                                                                    |
|----------------------------------------------------------------------------------------------------|----------------------------------------------------------------------------------------------------|
| Es el primer estado que<br>tiene una ficha de<br>prestaciones.<br>Puede seguir editando<br>la prestación hasta<br>cerrar todas las<br>prácticas.<br>Una vez cerradas, podrá<br>presentar la ficha | La ficha es enviada a la<br>FOPC.<br>Y se encuentra en el<br>proceso de validación<br>por auditoria.<br>Una vez presentada la<br>ficha no podrá ser<br>modificada |
|                                                                                                    |                                                                                                    |

| Filtrar | Filtro: Obra | a social: Todos     |                                        |                                |            |     |          |       |
|---------|--------------|---------------------|----------------------------------------|--------------------------------|------------|-----|----------|-------|
| Número  | Periodo      | Fecha<br>Prestacion | Obra social                            | Afiliado                       | Estado     | Ver | Imprimir | Edita |
| 74      | 01/2023      | 06/01/2023          | 30 - OSDOP - Prestaciones generales    | - CAVALHEIRO MENEZES, RODRIGO  | Borrador   | ۲   | ₽        | Ø     |
| 73      | 12/2022      | 29/12/2022          | 30 - OSDOP - Prestaciones generales    | - CAVALHEIRO MENEZES, RODRIGO  | Presentada | ۲   | ₽        |       |
| 72      | 12/2022      | 29/12/2022          | 260 - REGIONAL LUZ Y FUERZA SALUD S.A. | - DIAZ MOLINERIS ABRIL CANDELA | Presentada | ۲   | ₽        |       |
| 71      | 10/2022      | 27/10/2022          | 260 - REGIONAL LUZ Y FUERZA SALUD S.A. | - DIAZ MOLINERIS ABRIL CANDELA | Borrador   | ۲   | ₽        | ľ     |
| 70      | 10/2022      | 27/10/2022          | 30 - OSDOP - Prestaciones generales    | - CAVALHEIRO MENEZES, RODRIGO  | Borrador   | ۲   | ₽        | Ċ     |

## HISTORIA CLINICA

Usted podrá acceder a la Historia Clínica de cualquier paciente que haya registrado en el sistema accediendo desde el menú Historia Clínica.

Para ello deberá ingresar la obra social, y el numero de afiliado.

#### Filtro historia clínica

| Fecha desde |        | Obra social   | Obra social |   |  |  |  |
|-------------|--------|---------------|-------------|---|--|--|--|
|             | 0000   | Seleccione    |             | ~ |  |  |  |
| Fecha hasta | 0000   | Nro. Afiliado |             |   |  |  |  |
|             |        |               |             |   |  |  |  |
|             | Buscar | Limpiar       | Salir       |   |  |  |  |

|                     |         |          |                                                       |          |       | 🗴 Ex       | cel         |     |
|---------------------|---------|----------|-------------------------------------------------------|----------|-------|------------|-------------|-----|
| Fecha<br>Prestación | Periodo | Nº Ficha | Práctica                                              | Nº Pieza | Caras | Estado     | Odontograma | Ver |
| 06/01/2023          | 01/2023 | 74       | 2 - 20800 Restauracion globalizada por pieza anterior | 17       | D-M   | Anulado    | Ħ           | ۲   |
| 06/01/2023          | 01/2023 | 74       | 1 - 10100 Consulta y fichado                          |          |       | A realizar | W           | ۲   |
| 30/12/2022          | 12/2022 | 73       | 3 - 100100 Extraccion dentaria                        | 27       |       | Realizado  |             | ۲   |
| 29/12/2022          | 12/2022 | 73       | 1 - 10419 Protocolo de Bioseguridad COVID-19, por mes |          |       | Realizado  |             | ۲   |
| 29/12/2022          | 12/2022 | 73       | 2 - 20800 Restauracion globalizada por pieza anterior | 14       | M-O   | Anulado    |             | ۲   |
| 27/10/2022          | 10/2022 | 70       | 3 - 10419 Protocolo de Bioseguridad COVID-19, por mes |          |       | Anulado    |             | ۲   |
| 27/10/2022          | 10/2022 | 70       | 1 - 20800 Restauracion globalizada por pieza anterior | 12       | I-M   | Anulado    |             | ۲   |
| 27/10/2022          | 10/2022 | 70       | 2 - 20800 Restauracion globalizada por pieza anterior | 54       | D     | Anulado    |             | ۲   |

Aquí podrá ver la ficha de la prestación, incluso ver el odontograma